# Viewing individual trainee exam results

A guide for trainers

7 Steps

Created by WDAT Creation Date July 17, 2023 Last Updated July 17, 2023

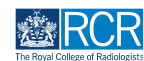

| Select the traine | e from the | list on your | dashboard |
|-------------------|------------|--------------|-----------|
|-------------------|------------|--------------|-----------|

| EXAMPLE TIME TIME TIME TIME TIME                                                                                                    | nents Content • Reports User management •      | + 40 • .                                                                                                    |
|----------------------------------------------------------------------------------------------------|------------------------------------------------|----------------------------------------------------------------------------------------------------|
| Supervisor dashboard -                                                                                                    |                                                |                                                                                                    |
| Profile                                                                                                    |                                                | -                                                                                                    |
|                                                                                                    | TestCOS1 TestCOS1                              |                                                                                                    |
|                                                                                                    | View profile                                   |                                                                                                    |
| Clinical Supervisor, Educational Supervisor - Clinical Oncology, Training Progr                                                                                      | amme Director - Clinical Oncology              |                                                                                                    |
| Inbox –                                                                                                    | Create a new event -                           | E-portfolio support –                                                                                                    |
| Welcome to the RCR's e-portfolio test site.<br>PUBLISHED ON: 14 JUL, 2023                                                                                            | First, select who you want to create this for: | You will find user guides and FAQs on the RCR website. For any issues<br>or queries not covered on these pages please contact the RCR team<br>at knips @rcr eo.uk                                          |
| Welcome to the RCR's e-portfolio test site. Thank you for taking<br>part in this user testing session. The RCR is aiming to make more<br>use of the inbox feature of | My Trainees –                                  | We also hold a weekly e-portfolio clinic every Wednesday from 10.30-<br>11.00 where you can dial in for live support. You can join the<br>meeting using the zoom meeting ID 992 6359 5923 and the passcode |
| Go to my inbox                                                                                                    |                                                | 757299.                                                                                                    |
| To do list                                                                                                    | TT TestCO3 TestCO3                             | Become an examiner -                                                                                                    |
| Teaching Observation for TestCO1                                                                                                    | 1 – 2 of 2<br>View all users                   | We are currently advertising opportunities for doctors to get involved<br>with all parts of the FRCR examinations, Find out more on the RCR<br>website.                                                    |

### STEP 2

# From the trainee's summary dashboard, click on Timeline and then select Examinations from the drop down list

Please note, you should click Timeline on the blue bar to view the trainee's timeline. Clicking on Timeline on the white bar at the top of the page will take you to your own timeline.

| <b>risz/advance</b> Dashboard Timeline - Doc                        | uments Content - Reg    | oorts User management + | + | <b>A (</b> | • .      |
|---------------------------------------------------------------------|-------------------------|-------------------------|---|------------|----------|
| You are viewing TestCO1 TestCO1's e-portfolio Summary               | Timeline - Goals Docu   | ments                   |   |            | •••      |
| Profile                                                             | Timeline                |                         |   |            | _        |
|                                                                     | Admin and approvals     |                         |   |            |          |
|                                                                     | Supervision             | CO1 TestCO1             |   |            |          |
|                                                                     | Assessment and evidence |                         |   |            |          |
| Trainee - Clinical Oncology                                         | Reflection              |                         |   |            |          |
|                                                                     | Goals                   | View profile            |   |            |          |
| Current information                                                 | Examinations            |                         |   |            | Collapse |
| Specialty<br>Clinical oncology<br>1 Jun; 2023 - 29 Sep. 2023 (View) | ARCP                    |                         |   |            |          |
| Locations<br>Test location                                          |                         |                         |   |            |          |

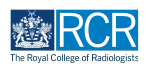

## Click on an exam entry to view more details

You can use the search bar at the top of the page or the advanced search on the right to help you find the required exam entry

| Exercise Advance Dashboard - Timeline - Documents Content - Manage categories Reports User management -                                                                                 | + 🔺 • 🕕 -                                                   |
|----------------------------------------------------------------------------------------------------|-------------------------------------------------------------|
| You are viewing Jake Neale (training account only)'s e-portfolio Summary Timeline - Goals Documents                                                                                     | IN -                                                        |
| Jake Neale (training account only)'s       + Create new         Examinations       Start typing to search         Start typing to search       Search         Found litems       Search | Bookmarked searches Bookmark current search Add Add Add Add |
| Ordered by <u>date created</u> +                                                                                                    | Event typo                                                  |
| CR2B Exam CREATED ON: 27 JAN, 2023                                                                                                    | State                                                       |
| Belete      Show audit log     Freview                                                                                                    | Date after                                                  |
| You have reached the end of the list.                                                                                                    | jd/m/yyyy<br>Date before<br>d/m/yyyy<br>Apply               |

### STEP 4

# Data for each exam entry can be viewed individually

| risr/advance Dashboard - Timeline - Documents Content - Manage categories Reports User management -  |
|----------------------------------------------------------------------------------------------------|
| You are viewing Jake Neale (training account only) 's e-portfolio Summary Timeline - Goals Documents |
| Role: RCR College Controller                                                                         |
| Result                                                                                               |
| Pass                                                                                                 |
| Pass Mark                                                                                            |
| 24                                                                                                   |
| Total Score                                                                                          |
| 30                                                                                                   |
| Component scores                                                                                     |
| Rapid reporting score                                                                                |
| 10                                                                                                   |
| Long reporting score                                                                                 |
|                                                                                                    |
| 0ral1score                                                                                           |
| Oral 2 score                                                                                         |
| 5                                                                                                    |
|                                                                                                    |

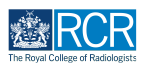

# Comments can be added to the exam entry

Click on Show more underneath the exam data. This will also show you any other comments that have been added to this exam entry.

| 10                         |          |             |  |
|----------------------------|----------|-------------|--|
| Oral 1 score               |          |             |  |
| 5                          |          |             |  |
| Oral 2 score               |          |             |  |
| 5                          |          |             |  |
|                            |          |             |  |
| C Edit                     |          |             |  |
|                            |          | Show loss A |  |
|                            |          |             |  |
| 🗞 o tags 🥜 o documents 🗮 o | COMMENTS |             |  |
|                            |          | Show more   |  |

## STEP 6

# Type your comment and click Save

| Charlstore                          |             |      |
|-------------------------------------|-------------|------|
| 5                                   |             |      |
|                                     |             |      |
| Oral 2 score                        |             |      |
| 5                                   |             |      |
|                                     |             |      |
| C Edit                              |             |      |
|                                     |             |      |
|                                     | Show less 🔨 |      |
|                                     |             |      |
| ♥ 0 TAGS 🕜 0 DOCUMENTS 🗮 0 COMMENTS |             |      |
| Add new comment, tag or document    |             | Save |
| Comment                             |             |      |
| Comment                             |             |      |
|                                     |             |      |
|                                     |             |      |
|                                     |             |      |
|                                     |             |      |
| Add tags Attach documents           |             |      |

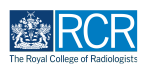

Click on Back at the top of the page to return to the exam entry list

| CR2B Exam                                                        | Download PDF               |
|------------------------------------------------------------------|----------------------------|
| COMPLETE Event occured or: 27 Jan, 2023 Created or: 27 Jan, 2023 | VERSION 2 🧿 Show audit log |
| C Edit                                                           |                            |
| LL Section filled in by Louise Leon-Andrews                      | FILLED IN ON 27 JAN, 2023  |
| Role: RCR College Controller                                     |                            |
| Result                                                           |                            |
| Pass                                                             |                            |
| Pass Mark                                                        |                            |
| 24                                                               |                            |
| Total Score                                                      |                            |
|                                                                  |                            |

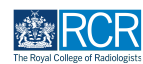

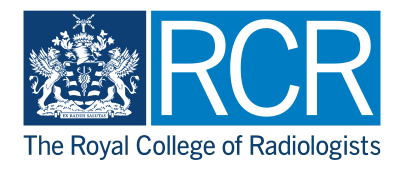